## Help I 使いこなそう G-Census

## 画面を切り取る

「画面切り取り」機能は、G-Census 上の地図をお好みの範囲に切り取り、画像として Microsoft Word や Microsoft Excel などに貼り付けることができます。

メインメニュー「統計機能」-「画面切り取り」をクリックします。

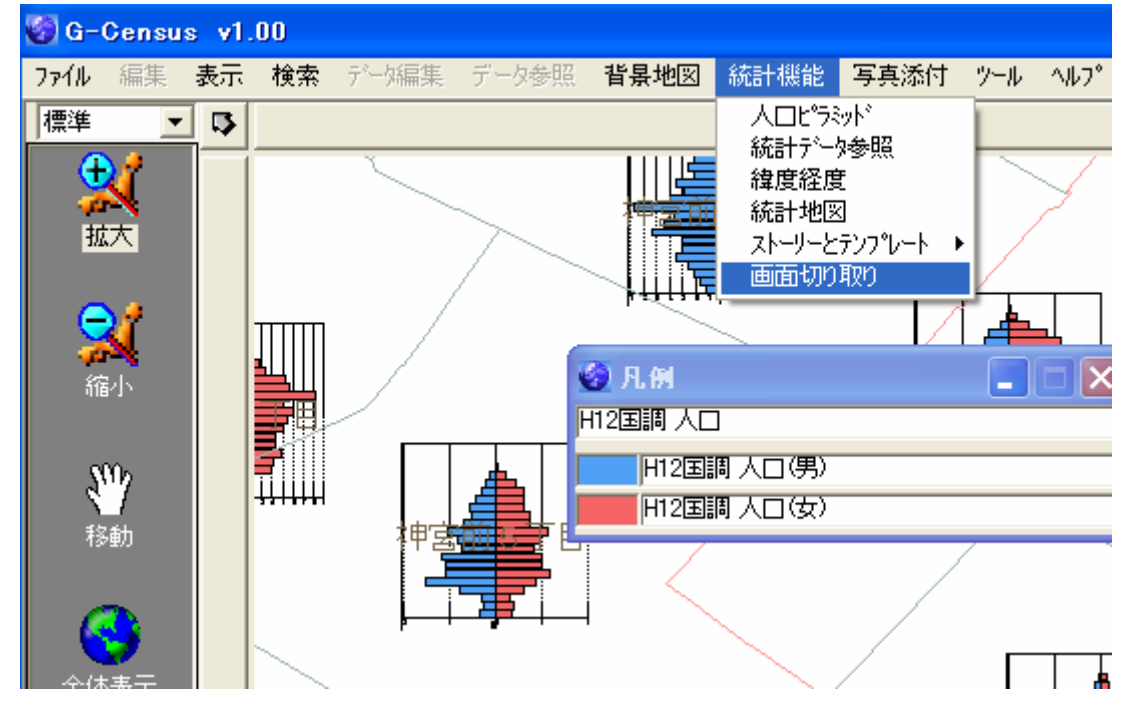

下のような画面が出ますので、「OK」ボタンをクリックして、切り取りたい範囲を矩形にドラッグして ください。

| Dim_SP              |
|---------------------|
| マウスドラッグで範囲を指定して下さい。 |
| (COK                |

切り取りたい範囲をドラッグします。

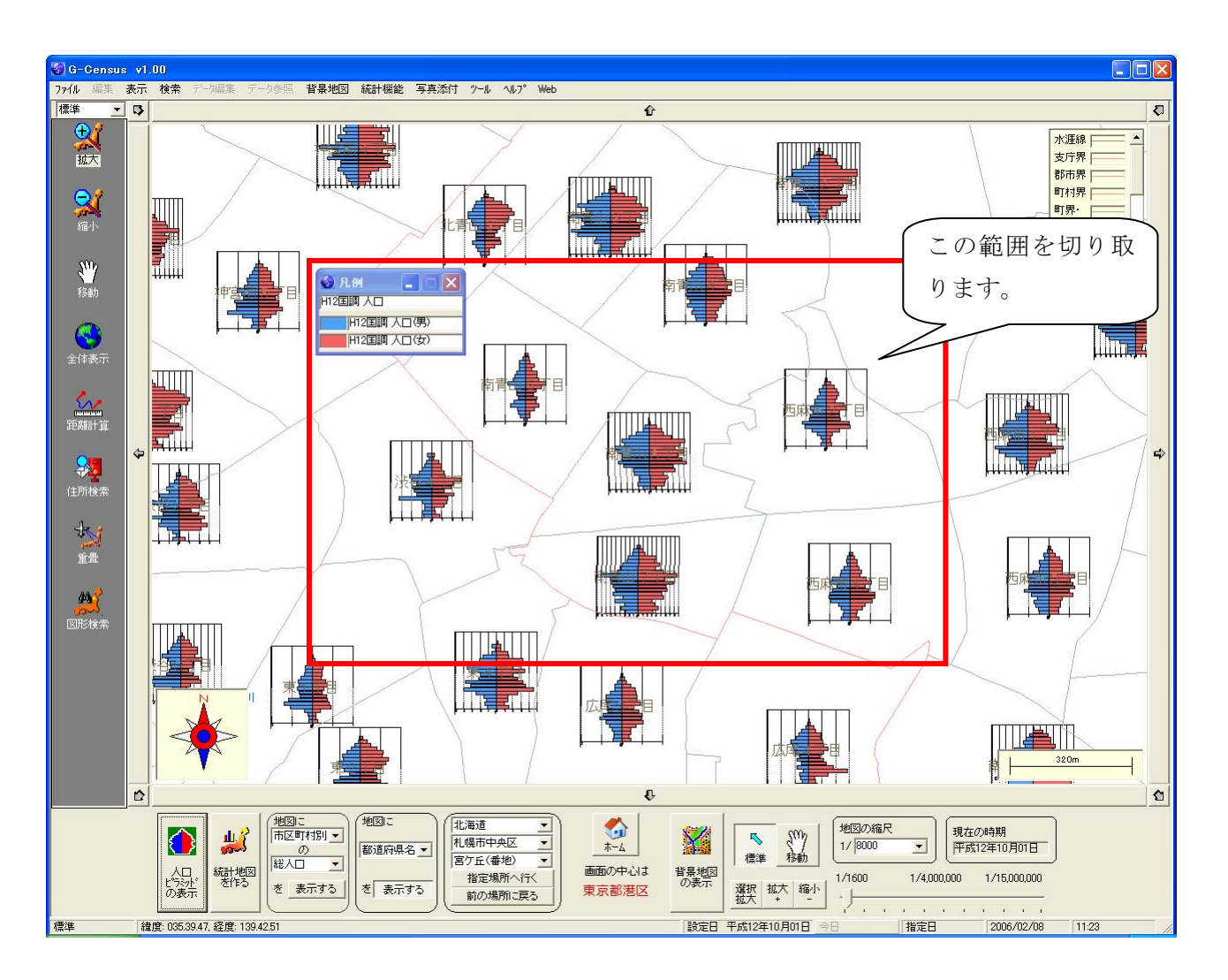

切り取りたい範囲をドラッグすると、下のような画面が出てきますので、「OK」ボタンをクリックして ください。

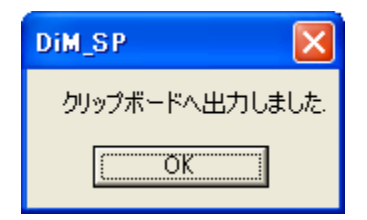

Microsoft Word や Microsoft Excel、ペイントソフトなどを立ち上げ、「編集」-「貼り付け」で G-Census の地図を画像として貼り付けることができます。

<Microsoft Word に貼り付けた例>

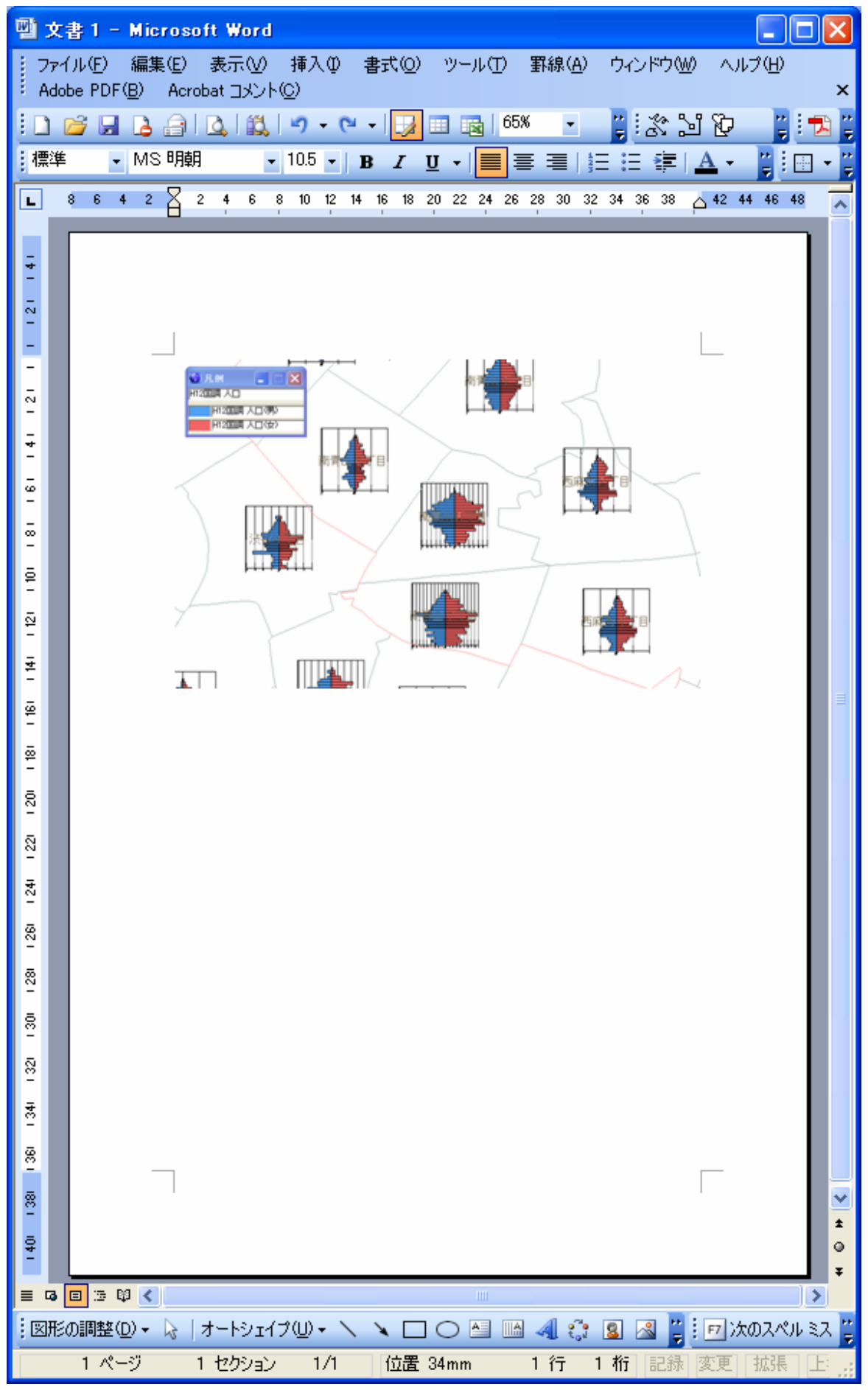